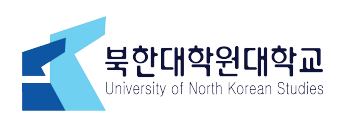

# 온라인 수강신청 매뉴얼

1. 북한대학원대학교 홈페이지(nk.ac.kr) 우측 QUICK MENU 학생정보시스템 클릭!! (또는 인터넷 주소창에 입력 https://sugang.kyungnam.ac.kr )

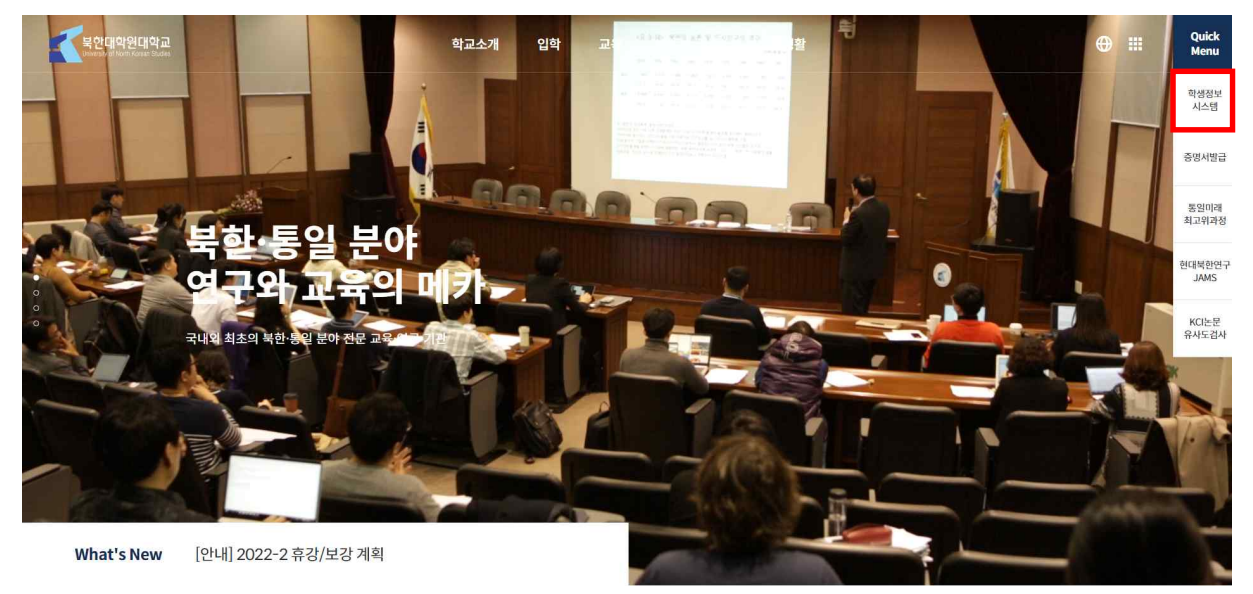

아이디는 학번, 비밀번호는 주민등록번호 뒷자리(7자리)로 기본 설정되어 있음.
로그인 후 비밀번호 변경 가능.

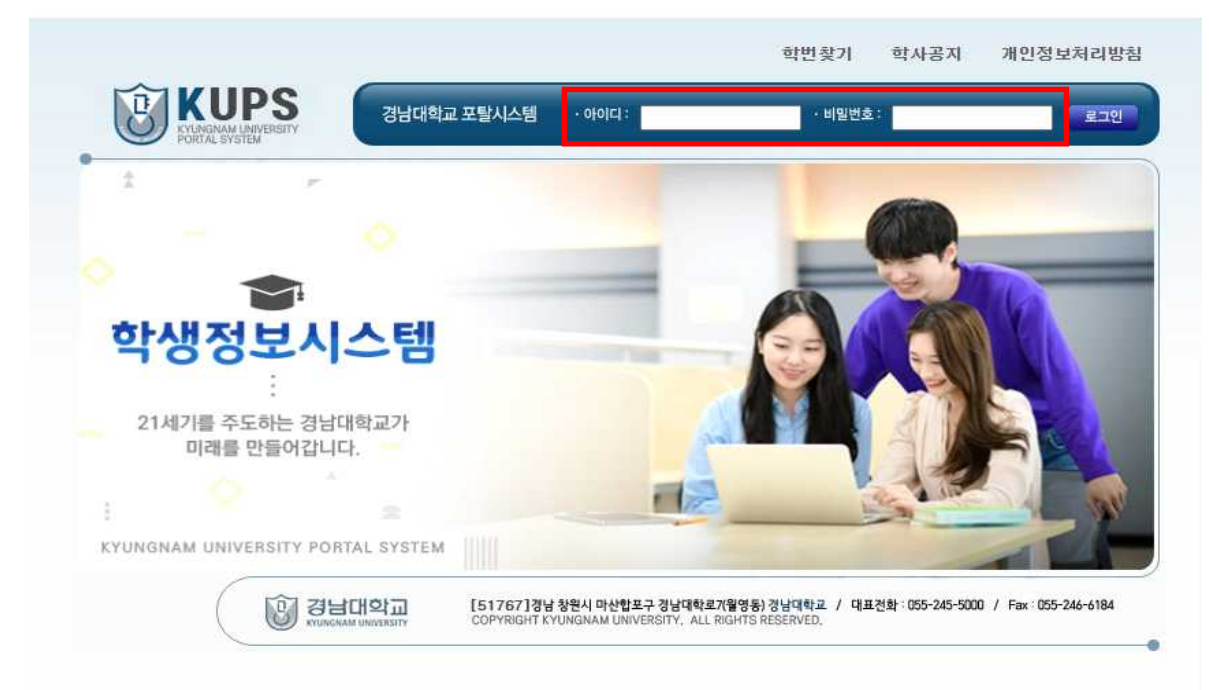

#### 3. 왼쪽메뉴-수업관리-수강신청(원) 클릭

|       | 10       | 0.80.50                                                                                                    | . 6+0 (W424)   | 1945249       | INA II MINA   |             | 940.            |  |
|-------|----------|----------------------------------------------------------------------------------------------------|----------------|---------------|---------------|-------------|-----------------|--|
|       |          | NΠ                                                                                                    | autrome        | 12            | 100 C         | 1289        | 195.5.0         |  |
| 10    |          | igingi .                                                                                                    | attationtia    | it.etim       | atain         |             | allela          |  |
| 6     |          | ALC: HIT IS A CONTRACT OF A CONTRACT OF A CO | 11             | 49277         | dungs         | 유민구별        | - data tanan an |  |
| y 1   |          | CWARE                                                                                                    | 41             | <b>VEINIE</b> | 96494mman     | £1.1111.1   | 1000 M          |  |
|       | x#88     | (10000)                                                                                                    | atta la sa     | 11200         | CAUDA D       | 14          | 10000           |  |
|       | TINA     | in.                                                                                                    |                |               |               |             |                 |  |
| and a | 17       | 1 - 43                                                                                                    | 123/0          |               | 22.2.0        | tit 's fint |                 |  |
|       | 100401   |                                                                                                    | 18             | <b>H</b>      | 16            | 112         |                 |  |
|       | 111.77   | tong                                                                                                    | 1004.079       | 294           | 2018          | 8800        |                 |  |
|       |          | 12,03:31                                                                                                    | m4 millio      |               | al transferre | 10100       |                 |  |
|       | 100-4110 | h August                                                                                                    | 24192          | 1             | -             |             |                 |  |
|       | 6413     | 1                                                                                                    | NUMER, TELEVIS |               | NVR.44        |             |                 |  |
|       | 11623    | 2                                                                                                    |                |               |               |             |                 |  |
|       | 469134   |                                                                                                    |                |               |               |             |                 |  |
|       | 122.00.0 | ale l                                                                                                    |                | 1000          | a horizonta i | a mina tai  |                 |  |

#### 4. 신청하기 클릭

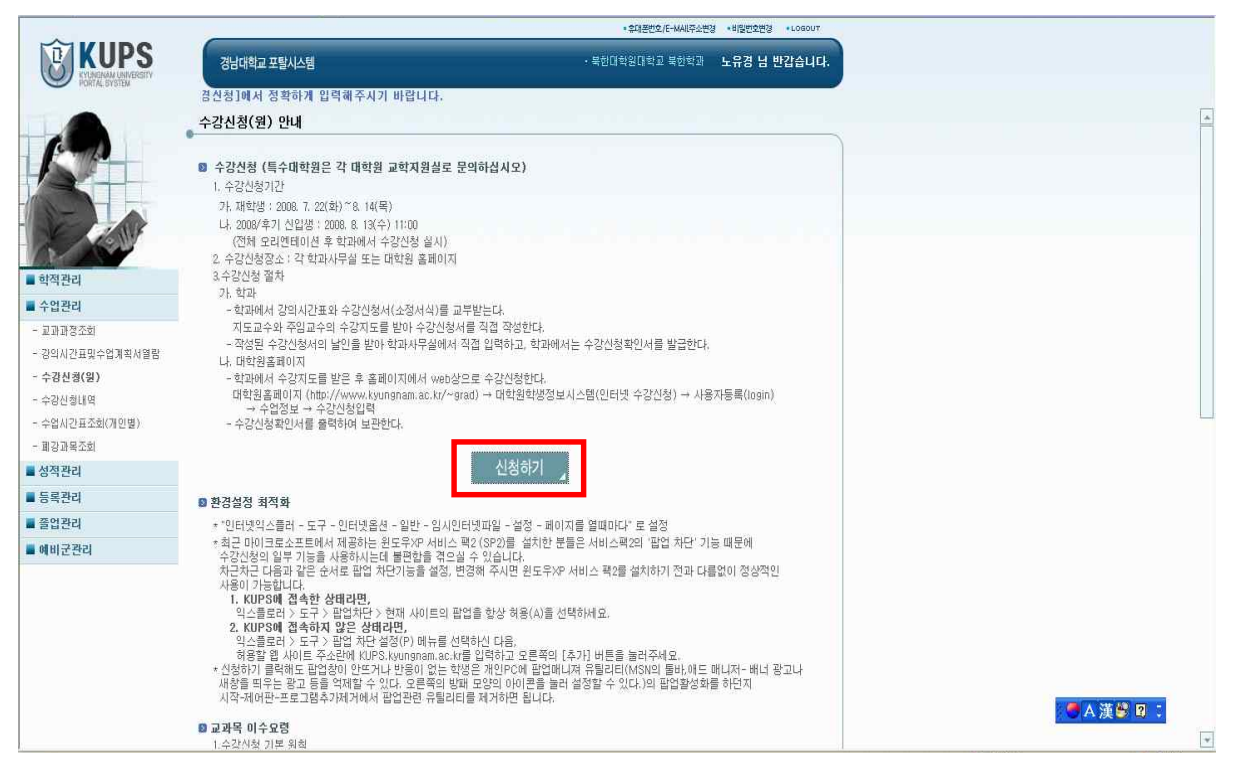

## 5.해당 교과목 등록을 클릭하여 수강신청

| 1119<br>1      | 4¢     | 3 4                         |                      | 1940)<br>1<br>1<br>1                                 | 1/19<br>  92   145    | nardasi<br>Kalen      | (V<br>2-42<br>2-43 |                | gine you     | (0)<br>*1 01            |
|----------------|--------|-----------------------------|----------------------|------------------------------------------------------|-----------------------|-----------------------|--------------------|----------------|--------------|-------------------------|
| ava<br>a       | 40     | -                           | u                    | (1940)<br>8 40                                       | 1/15<br>  1 64   1445 | mand social<br>E-DANS | ///<br>243         | 410 599.2.2    | galage galge | (9)<br>(9)              |
| BNA            | Har:   |                             |                      | 1999                                                 | 1(0)                  | n de de seu à         | 10                 | 11             |              | (0.3                    |
|                |        |                             |                      |                                                      |                       |                       |                    |                |              |                         |
| 24<br>14<br>23 | 100 K  | 2008/11<br>227909<br>200000 | 1441<br>1941<br>1964 | 6 2 (415) (5 )<br>6 2 (415) (5 )<br>6 4 2 (415) (5 ) | 1                     |                       |                    |                |              | <u>वर</u><br>एम<br>प्रत |
| No.            |        | adaya 1                     | and a                | ide<br>attuite                                       | 8 14                  | 0 224+                | State State        | -2008          | .408         | 1940<br>1940 1940       |
| 1200 3         | sain d | dakina                      |                      |                                                      |                       |                       |                    |                |              |                         |
| the pair is    |        | Sec. 1                      |                      | 1                                                    |                       |                       | 1.1.2              |                |              |                         |
|                |        | terni dente                 | tweet                |                                                      | EAACONE.              | - Arize Biogenetic B  | hath Group and     | Constanting of |              |                         |
|                |        | unitàli                     | 100                  | oogene                                               | 414030                | 41110                 | 24                 | 4540           | 10.0         |                         |
|                |        |                             |                      | 10,000                                               |                       |                       | 0200               | 100.017        |              |                         |

## 6. 선택한 과목 여부를 확인

| 84       |                   |         |       |                  |                                                                                                    |            |           |                                    | 1.000             | 10 10 10 10 10 10 10 10 10 10 10 10 10 1 |        |          |     | 1,999 |
|----------|-------------------|---------|-------|------------------|----------------------------------------------------------------------------------------------------|------------|-----------|------------------------------------|-------------------|------------------------------------------|--------|----------|-----|-------|
| 38.84    |                   |         |       |                  | 202 70 0                                                                                                    | <b>用料本</b> | 14100     | 1940                               |                   | 10026                                    | 10000  | SAN      | 10  |       |
|          | ۰.                | . *     | -     | 2993.00          | 3018                                                                                                    |            | 10/0/11/  | 198                                |                   |                                          |        |          |     | Φ.    |
|          |                   |         |       |                  | 2                                                                                                    | 24<br>24   | 0 a4 - 48 | 07-1<br>1271 (1000)<br>1272 (1000) | 91 - 94<br>11 5 1 | nia 495                                  | ****** | 3        |     |       |
| 28.13    | N join            | 1.000   | 1960  | 1040 dt 400      | 1. And 1. And 1. | 1.8        |           |                                    |                   |                                          |        | teres al | 100 | 1     |
| 10.10    | 0.00              | YOU T   | 1000  | REPHONE          |                                                                                                    | 1.8        |           |                                    |                   |                                          |        |          | 100 | 1     |
| 100 C 10 | N. C.             |         | 1000  | man Adam         | ++++1.1                                                                                                    |            |           |                                    | _                 |                                          |        |          | 100 | -     |
| 800 F    | 8 3 S             | 100     |       |                  | 192                                                                                                    | 100        | 100.000   | 339-01                             | 150               | and a second                             |        | 0        | 10  |       |
| 211.51   | inda <sup>i</sup> | ait.    |       |                  |                                                                                                    |            |           |                                    |                   |                                          |        |          |     |       |
|          |                   | 100     |       | COLUMN THE OWNER |                                                                                                    |            |           |                                    |                   |                                          |        |          |     |       |
|          |                   | CO.     |       | -                | 10000                                                                                                    |            | HERE AND  | C.                                 |                   |                                          | 0.00   |          |     |       |
|          | -                 | PETERS. | 191   | SACIENTING.      |                                                                                                    |            | MIRCO     |                                    |                   | 10.94 Percent                            | 100    |          |     |       |
|          | 200               |         | 5.200 | 00000            | 10.0                                                                                                    | e          | 20100     | 10.00                              |                   | 10.00                                    |        |          |     |       |

#### 7. 확인 후 저장하면 수강신청 완료

|            |             | 1975            | and the second        |                                                                                                    | 1         |                                                                                                    | 02.00                                    | 1000000         |             |       |                                                                                                    |
|------------|-------------|-----------------|-----------------------|----------------------------------------------------------------------------------------------------|-----------|----------------------------------------------------------------------------------------------------|------------------------------------------|-----------------|-------------|-------|----------------------------------------------------------------------------------------------------|
|            |             |                 | 10000000000           | ut teve                                                                                                    | 41 .      | 10.00                                                                                                    | .28                                      | - weights at 1  |             |       |                                                                                                    |
|            |             | 1010101         | 1.1                   | 700                                                                                                    |           | CARACTER                                                                                                    | 30123                                    |                 | 00.02       |       |                                                                                                    |
|            |             | (BETER)         | 1991                  | . BLANKER                                                                                                    | 100       | DU THINK                                                                                                    | 0                                        | - Antibox       |             |       |                                                                                                    |
| 1.1.1      | 22.7        | A submitted by  | 1                     | LUTION OF THE                                                                                                  | 200000000 |                                                                                                    |                                          |                 |             |       |                                                                                                    |
|            |             | in a child      | and the second second | The second second second second second second second second second second second second second second second s |           |                                                                                                    |                                          |                 |             |       |                                                                                                    |
| •12.07     | ALC: NOTICE | a montes.       | 100                   | and the second second                                                                                          | -         | Marrie .                                                                                                    | 1000                                     | Links           | -           |       |                                                                                                    |
|            |             |                 | and in section :      |                                                                                                    |           | 11.0.0 · ·                                                                                                    |                                          | 1.000.000       |             |       | 1000                                                                                                    |
|            | Sec.        | Constant 1 to 1 | The Property of the   | 10 M M                                                                                                    |           |                                                                                                    |                                          |                 |             |       | 100                                                                                                    |
| 14         | - Sector    | 1000            | Carl R. Sections      | 0                                                                                                    |           |                                                                                                    |                                          |                 |             |       | 100                                                                                                    |
| 1.00       | 10.20       | 1000            |                       | and a                                                                                                    |           |                                                                                                    |                                          |                 |             |       | 1991                                                                                                    |
|            |             |                 |                       |                                                                                                    |           | <u>E</u>                                                                                                    | 2 97/04                                  | u) (0) (0)<br>0 |             |       |                                                                                                    |
|            |             |                 |                       |                                                                                                    |           | 4                                                                                                    | A Selection                              | o.              |             |       |                                                                                                    |
| 200        | Q+C4        |                 | 201510                | 62231                                                                                                    |           | <b>A</b>                                                                                                    | A State of L                             | •<br>•<br>•     |             |       |                                                                                                    |
| 210        | (H.4<br>B.  | 1               | ansin<br>R M          | 12231<br>1 898 1 938                                                                                           | Necis)    |                                                                                                    |                                          |                 | 14:040      | ina.  | 68                                                                                                    |
| 210        | 8           | 1 P             | ENSIL<br>F            | 1001<br>NV 98<br>NA 98                                                                                         | (act)     |                                                                                                    | 201100<br>201100<br>2011<br>2012<br>2012 |                 | Manap       | ina.  | 6 81<br>8 8<br>1 1 1 1 1 1 1 1 1 1 1 1 1 1 1 1                                                                        |
| 1          | 8           |                 | ENVILE<br>IF A        | 1000<br>979 979<br>981 981                                                                                     | (act)     |                                                                                                    | Astrono<br>SAL<br>SAL<br>F7              |                 | Manab       | ina   | (11)<br>(11)<br>(11)<br>(11)<br>(11)<br>(11)<br>(11)<br>(11)                                                          |
| 2140       | 8           |                 | Enverta<br>II A       | 1000<br>97 98<br>98 98                                                                                         | (act)     | GL 40644<br>(23.5%)<br>(33.5%)<br>(33.5 | astrei<br>See                            |                 | Datap       | itta  | (UI)                                                                                                    |
| COLD<br>El | 8           |                 | Enverta<br>IF &       | 1000<br>99 99<br>99 98                                                                                         | 1         | GL 40844<br>(23.5%)<br>(23.5%)<br>(23.5%)<br>(23.5%)                                                                                                    | astroit<br>SAE                           |                 | Penas       | its a | 0 10<br>10 10<br>10 10<br>10 10<br>10 10<br>10<br>10<br>10<br>10<br>10<br>10<br>10<br>10<br>10<br>10<br>10<br>10<br>1 |
| -          |             |                 | ENAID<br>F            | 1000<br>1000<br>1000<br>1000<br>1000<br>1000                                                                   | 1         | 64.41644<br>23.25<br>1.257 - 125.4                                                                                                    | astroit<br>SAS                           |                 | 1000 CONSUL | ina.  | (28)                                                                                                    |
| 1          | 8           |                 | INSII<br>F S          | NCO<br>SN VR<br>NA NA<br>NA NA                                                                                 | (401)     |                                                                                                    | astroit<br>SAS                           |                 | - <u>1</u>  | ina.  | (28)<br>(28)                                                                                                    |

# ※ 유의사항

- 각 과목별 강의계획서는 이메일로 보내드린 자료를 참고해 주십시오.
- 매학기 수강신청 학점은 9학점(3과목)을 원칙으로 합니다. 다만 9학점을 초과하 여 학점을 취득하고자 할 경우 지도교수의 승인을 받아 학점초과취득신청서(소 정양식)를 교학처에 제출해 주시기 바랍니다.